### TO START YOUR REGISTRATION THROUGH PLAY FOOTBALL PLEASE CLICK ON THE LINK BELOW

https://registration.playfootball.com.au/common/pages/reg/welcomeregplus.aspx?entityid=30652&id=7 8554

You should now be at this "Welcome" screen

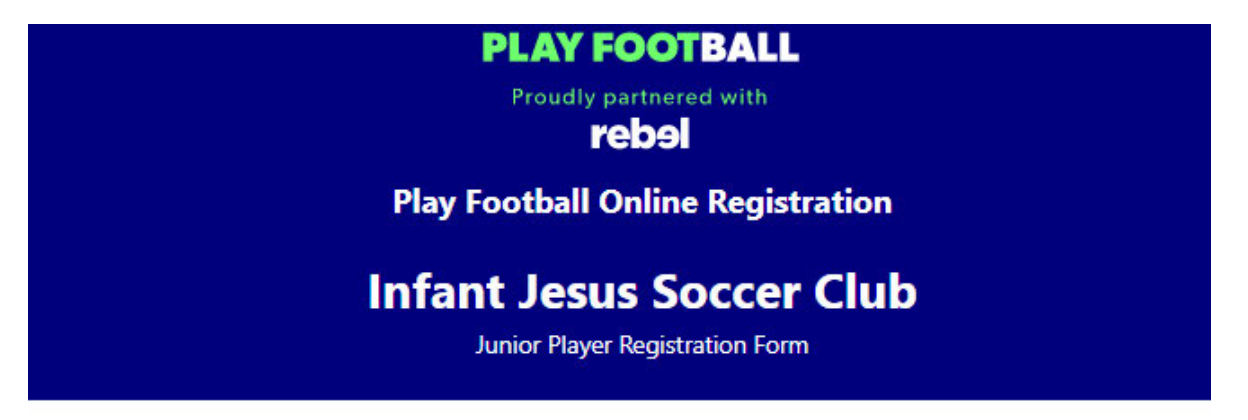

|    | Welcome                                      |
|----|----------------------------------------------|
| Re | gistration for: Infant Jesus Soccer Club     |
|    | For your registration you may need           |
|    | Credit/Debit Card Details (If paying online) |
|    | To upload a passport style photo             |
|    | Working with Children Check info             |
|    | Get started                                  |

### Select Get Started

| Before you create an account                                                                           |                                                                                                    |                                                                                                    |  |
|----------------------------------------------------------------------------------------------------|----------------------------------------------------------------------------------------------------|----------------------------------------------------------------------------------------------------|--|
| <b>e</b>                                                                                               | <b>E</b>                                                                                                    | 8=                                                                                                    |  |
| Did you register last year?                                                                            | Have you previously registered prior to 2019?                                                                                                    | Make sure you create an account<br>as yourself                                                                                                    |  |
| If you registered last year you can<br>sign in using the same email you<br>used to create the account. | If you have previously registered prior to<br>2019, you will need to create an<br>account. If you use the same email as<br>your old account we can match your<br>registration history on your new<br>account. | If registering on behalf of someone<br>else, you must still create a Football<br>account using <b>your details</b> . Once<br>your account is created, you will be<br>able to add details of the registrant. |  |
| SIGN IN                                                                                                | СОИТ                                                                                                    | NUE                                                                                                    |  |

If you registered a player last year, you will select SIGN IN and this will bring you to the following screen.

If you have not registered a player prior to 2023 please follow the steps for <u>registering a new person</u> (see page 5)

| f SIGN IN WITH FACEBOOK                    |
|--------------------------------------------|
| or                                         |
| Your Email Address *                       |
|                                            |
| Password *                                 |
|                                            |
| Forgot Password Having trouble signing in? |
| CONTINUE                                   |
|                                            |

Enter the same email address and password you used last year and select CONTINUE

| Infa                       | nt Jesus Soccer C                       | lub      |
|----------------------------|-----------------------------------------|----------|
|                            | Junior Player Registration Form         |          |
| Piotto, Christina          |                                         | Logo     |
| 0                          | -0-0-0-0-                               | ð        |
| Select t                   | he person you are register              | ring for |
| l am registering mys       | elf                                     |          |
| • Piotto, Christina (Refer | rence:10297859)                         |          |
|                            |                                         |          |
| l am registering a lin     | iked person                             |          |
| l am registering a lin     | i <b>ked person</b><br>erence:10296470) |          |
| I am registering a lin     | erence:10296470)                        |          |

You will see that there are 3 options under Select the person you are registering for

I am registering myself - this will show the parent details

I am registering a linked person – this will show a linked person (previous football player) details

**I am registering a new person** – this will give you an option to register your child (if never previously registered for football)

Select your Option

If you select I am registering <u>a linked person</u> you will be directed to a screen named "Product Select" (see below)

|                                                                            | Pro                     | duct Select       |                                       |
|----------------------------------------------------------------------------|-------------------------|-------------------|---------------------------------------|
| Coaches Regs                                                               | itration                |                   | Selec                                 |
| Role                                                                       | Туре                    | Age               | Level                                 |
| Coach                                                                      | ALL                     | 4-100 Mixed       | ALL                                   |
| Infant Jesus S                                                             | occer Club Registration |                   | Selec                                 |
| Infant Jesus S<br>Role<br>Player                                           | Type<br>Club Football   | Age<br>5-18 Mixed | Level<br>Community                    |
| Infant Jesus S<br>Role<br>Player<br>Infant Jesus S<br>Registration         | Type<br>Club Football   | Age<br>5-18 Mixed | Level<br>Community<br>Select          |
| Infant Jesus S<br>Role<br>Player<br>Infant Jesus S<br>Registration<br>Role | Type<br>Club Football   | Age<br>5-18 Mixed | Level<br>Community<br>Select<br>Level |

If you select I am registering <u>a new person</u> you will be directed to the following screen named "History Check"

| Play I                  | ootball Online Registration                             |
|-------------------------|---------------------------------------------------------|
| Infar                   | It Jesus Soccer Club<br>Junior Player Registration Form |
|                         | History Check                                           |
|                         |                                                         |
| Have they ever made a F | ootball registration before?                            |

If you select YES you will be taken to a screen to try and locate your registration details.

If you select NO you will be taken to the following screen.

|                  | Basic           | Participan    | t Details      |  |
|------------------|-----------------|---------------|----------------|--|
| We will use thes | e details to ch | eck for an ex | isting record. |  |
| First Name       |                 |               |                |  |
|                  |                 |               |                |  |
| Last Name        |                 |               |                |  |
|                  |                 |               |                |  |
| Email Address    |                 |               |                |  |
|                  |                 |               |                |  |
| Date of Birth    |                 |               |                |  |
| DD-MM-YYYY       |                 |               |                |  |
|                  |                 |               |                |  |
| Gender           |                 |               |                |  |

Complete all details on this screen and the select SEARCH.

If the details you have entered do not match any existing records select Continue to create a new participant.

You will then be taken to the "Product Select Screen".

| Product Select                                                    |                         |                   |                             |  |
|-------------------------------------------------------------------|-------------------------|-------------------|-----------------------------|--|
| Coaches Regs                                                      | itration                |                   |                             |  |
| Role                                                              | Туре                    | Age               | Level                       |  |
| Coach                                                             | ALL                     | 4-100 Mixed       | ALL                         |  |
| nfant Jesus S                                                     | occer Club Registration | 2                 |                             |  |
| nfant Jesus S                                                     | occer Club Registration |                   |                             |  |
| <b>nfant Jesus S</b><br>Role<br>Player                            | Type<br>Club Football   | Age<br>5-18 Mixed | Level<br>Community          |  |
| nfant Jesus S<br>Role<br>Player<br>Infant Jesus S<br>Registration | Type<br>Club Football   | Age<br>5-18 Mixed | Level<br>Community          |  |
| nfant Jesus S<br>Role<br>Player<br>Infant Jesus S<br>Registration | Type<br>Club Football   | Age<br>5-18 Mixed | Level<br>Community<br>Level |  |

In this screen there are 3 available registration products for Infant Jesus Soccer Club.

These are:

### Option 1. Coaches Registration

Please only choose this option if you are a coach.

### Option 2. Infant Jesus Soccer Club Registration

Please choose this option for your child if they are the only child or will be the first child you will be registering in 2023.

### Option 3. Infant Jesus Soccer Club Sibling Registration

Please choose this option if you are registering another child (must be sibling of first child). You can choose this option for all siblings of the first child.

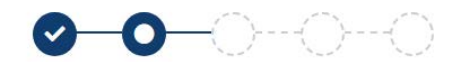

| Product Details                                |          |
|------------------------------------------------|----------|
| Infant Jesus Soccer Club Registration          | \$210.00 |
| Includes fees to:                              |          |
| Football Australia (Junior)                    | \$14.50  |
| Football West (Football West Juniors )         | \$62.43  |
| Infant Jesus Soccer Club                       | \$133.07 |
| * Prices quoted in AUD and include GST of 10%. |          |
| Total                                          | \$210.00 |
| Update Shopping Cart                           |          |
| Continue                                       |          |

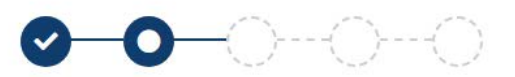

| Product Details                                |          |
|------------------------------------------------|----------|
| Infant Jesus Soccer Club Sibling Registration  | \$190.00 |
| Includes fees to:                              |          |
| Football Australia (Junior)                    | \$14.50  |
| Football West (Football West Juniors )         | \$62.43  |
| Infant Jesus Soccer Club                       | \$113.07 |
| * Prices quoted in AUD and include GST of 10%. |          |
| Total                                          | \$190.00 |
| Update Shopping Cart                           |          |
| Continue                                       |          |

When you have selected either Option 2 or 3 select Continue in that Option which will direct you to the following screen named "Participant Details"

| Infant Jesus Soccer Club<br>Junior Player Registration Form<br>Registration for John Clayton |                 |               |  |  |
|----------------------------------------------------------------------------------------------|-----------------|---------------|--|--|
|                                                                                              |                 |               |  |  |
|                                                                                              | Participant Det | ails          |  |  |
| Title                                                                                        |                 |               |  |  |
|                                                                                              |                 | •             |  |  |
| First Name*                                                                                  |                 |               |  |  |
| John                                                                                         |                 |               |  |  |
| Middle Name                                                                                  |                 |               |  |  |
|                                                                                              |                 |               |  |  |
| Last Name*                                                                                   |                 |               |  |  |
| Clayton                                                                                      |                 |               |  |  |
| Known As                                                                                     |                 |               |  |  |
| Gender*                                                                                      |                 |               |  |  |
| • Male                                                                                       | O Female        | O Unspecified |  |  |
| Date of Birth*                                                                               |                 |               |  |  |
| 10-05-2009                                                                                   |                 |               |  |  |
| Country of Birth*                                                                            |                 |               |  |  |
| Select                                                                                       |                 | •             |  |  |
| Nationality*                                                                                 |                 |               |  |  |
| Select                                                                                       |                 | •             |  |  |

Please complete all required details required under "Participant Details" and note there are further sections on this screen that need to be completed such as:

| Parent/Guardian Details    |  |
|----------------------------|--|
| Other Personal Information |  |
|                            |  |

All fields marked with an asterisk \* will need to be completed however some of these fields will automatically pre-fill with the Player and Parent details

Once all details have been completed select Continue

You could get directed to the following screen named "Profile Photo", please note you do not need to add a profile photo therefore if you are directed to this screen please select Continue

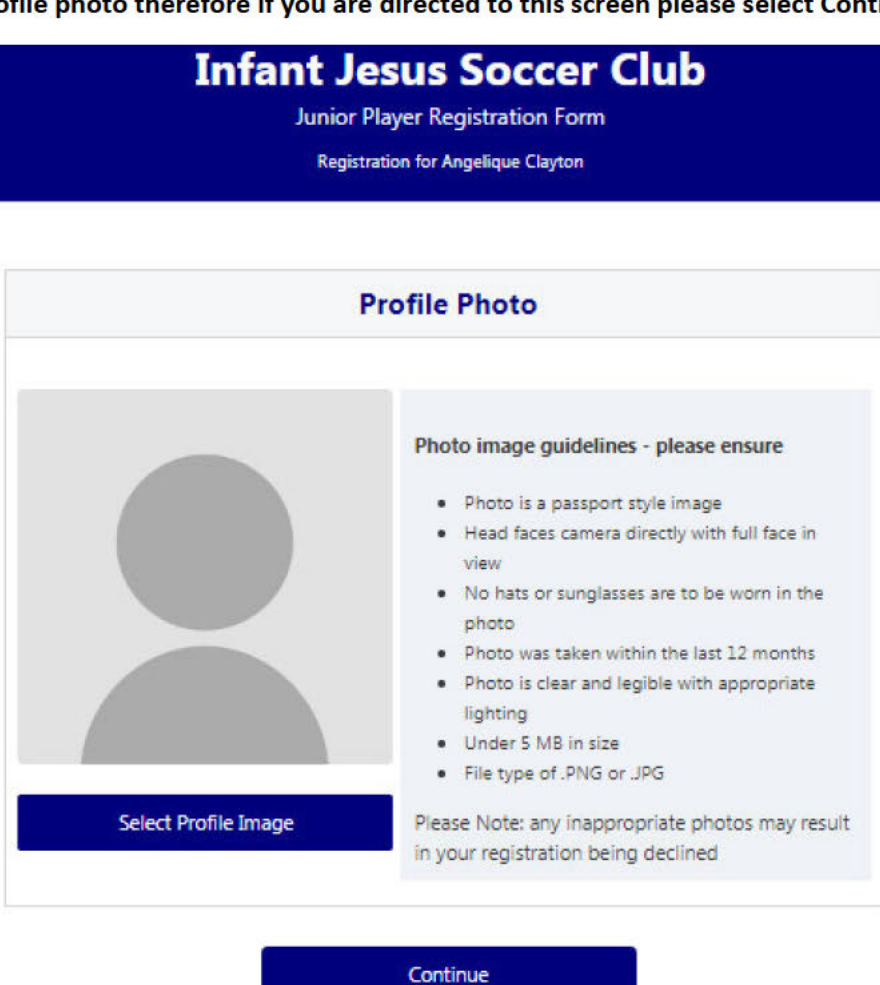

When you have selected "Continue" you will be directed to the following screen to "Review Your Order"

| This screen contains all | Participant Details, | Parent/Guardian D | <b>Details and Oth</b> | er Information |
|--------------------------|----------------------|-------------------|------------------------|----------------|
|--------------------------|----------------------|-------------------|------------------------|----------------|

| Review your order<br>Please confirm your order details are correct.                        |                            |  |  |  |
|--------------------------------------------------------------------------------------------|----------------------------|--|--|--|
|                                                                                            |                            |  |  |  |
| Infant Jesus Soccer Club Registration                                                      |                            |  |  |  |
| Processing Fee<br>Note - The processing fee displayed above only applies to purch<br>card. | ases made online by credit |  |  |  |
| Total                                                                                      |                            |  |  |  |
| Participant Details                                                                        | Modify                     |  |  |  |
| rent/Guardian Details                                                                      | Modify                     |  |  |  |
|                                                                                            |                            |  |  |  |

## You will need to agree to the terms and conditions as per below and <u>unselect</u> the ticks if you do not wish to opt into marketing communications from FFA, Football West or IJSC.

In order to register, each participant must agree to comply with the Terms and Conditions including any incorporating documents such as the FFA Statutes, National Code of Conduct and Spectator Code of Behaviour. I have read and agree to comply with the Terms & Conditions. If the person being registered is under 18, I confirm that I am their parent/legal guardian. If this registration form is being completed on behalf of another person, I confirm that I have provided that person (or, if that person is a child, I have provided their parent or legal guardian) with a copy of the Terms and Conditions and they have read and agreed to comply with them. I confirm I wish to opt into marketing communications from the following organisations: Football Federation Australia Football West Infant Jesus Soccer Club

Continue

Select "Continue" and you will be directed to the following screen named "Payment"

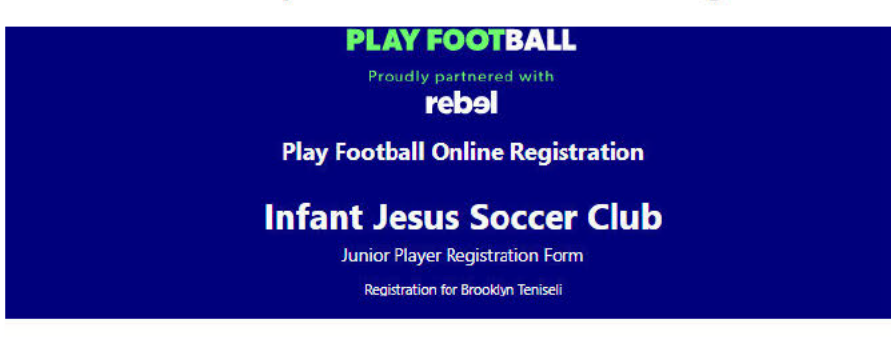

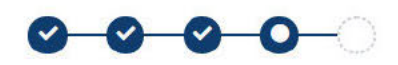

| Payment                                                                                |              |
|----------------------------------------------------------------------------------------|--------------|
| Details of Purchase                                                                    |              |
| Infant Jesus Soccer Club Registration                                                  |              |
| Includes fees to:                                                                      |              |
| Football Federation Australia (Junior)                                                 |              |
| Football West (Football West Juniors )                                                 |              |
| Infant Jesus Soccer Club                                                               |              |
| Processing Fee                                                                         |              |
| Note - The processing fee displayed above only applies to purchases made onli<br>card. | ne by credit |
| * Prices quoted in AUD and include GST of 10%.                                         |              |
| Fotal                                                                                  |              |

### Please complete all credit card details should you wish to Pay Online

| We accept VISA and MASTERCARD |           |
|-------------------------------|-----------|
| Name on Card *                |           |
| Card Number *                 | CVC/CVV * |
| Card number                   | CVV       |
| Expires *                     |           |
| MM / YY                       |           |

#### Once you have entered your credit card details please select Pay Now

### <u>ALTERNATIVELY If you choose to Pay Offline via direct deposit into the IJSC bank account please select</u> <u>Submit and Pay Later</u>

| Pay Offline                                                                                                    |  |  |  |
|----------------------------------------------------------------------------------------------------|--|--|--|
| Alternative payment via direct deposit into:                                                                               |  |  |  |
| \$ <sup>-</sup> for one child                                                                                              |  |  |  |
| \$ for siblings                                                                                                    |  |  |  |
| Infant Jesus School P&F Association No 2 Account                                                                           |  |  |  |
| BSB: 086 006 A/C No. 557894849                                                                                             |  |  |  |
| Please use your child's first and last name as a reference                                                                 |  |  |  |
| Please email admin@ijsoccerclub.com with confirmation of payment                                                           |  |  |  |
| An invoice for the amount payable will be emailed to you.                                                                  |  |  |  |
| If you choose to pay offline, the processing fee included in the above total (\$1.98) will not apply. Submit and Pay Later |  |  |  |

# If you select this option the payment will need to be made into the above bank account details immediately to confirm registration

YOUR REGISTRATION IS NOW COMPLETE AND YOU WILL RECEIVE A CONFIRMATION EMAIL FROM PLAY FOOTBALL ADVISING STATUS OF YOUR FOOTBALL REGISTRATION

IF YOU HAVE OPTED TO PAY YOUR PLAYER REGISTRATION VIA DIRECT DEPOSIT YOUR EMAIL SUBJECT WILL STATE YOUR REGISTRATION TO FOOTBALL - PENDING PAYMENT

THERE WILL ALSO BE AN INVOICE ATTACHED PROVIDING FURTHER DETAILS AND THE IJSC BANK ACCOUNT DETAILS